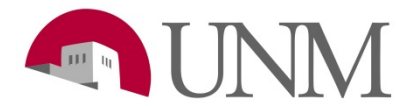

## How to Complete Onboarding: Students

Revision Date:03/2020Responsible Department:Student Employment Office

## Internal Applicant Onboarding

| Step<br># | Action/Field Name                                                                                                    | Comments/Options |
|-----------|----------------------------------------------------------------------------------------------------|------------------|
| 1         | If you used a UNM Email Address: Go to hr.unm.edu                                                                                                |                  |
| 2         | Hover over "Job Seekers" in the top left corner.                                                                                                 |                  |
| 3         | Hit "Apply"                                                                                                    |                  |
| 4         | Click on:<br>Are you a current<br>UNM Employee?<br>Retiree?<br>Hiring Coordinator or Approver?<br>Log in here!                                   |                  |
| 5         | Log in using the email and password you used to apply to the position. If you are unsure of what email you used, you can ask student employment. |                  |
| 6         | Complete "Onboarding Tasks" that are located in the middle of the screen.                                                                        |                  |